## 図書の取り寄せを行うには

 $(\mathbf{2})$ 

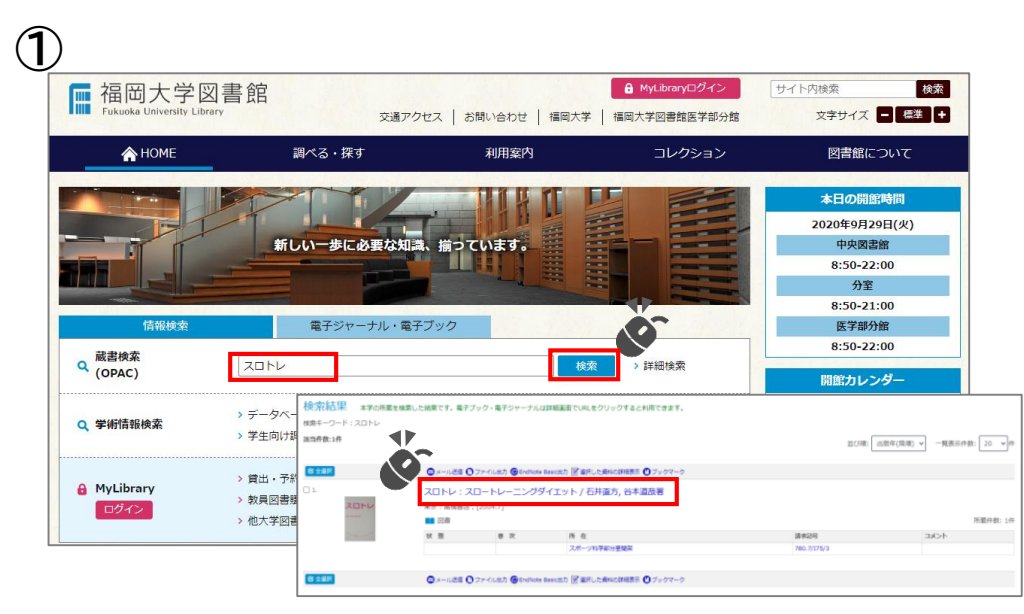

| ●検索結果一覧に戻る                                                                                                    |                                             |                                           |                           |               |           |
|----------------------------------------------------------------------------------------------------|---------------------------------------------|-------------------------------------------|---------------------------|---------------|-----------|
|                                                                                                    | スロトレ : )<br><b>スロトレ</b> : )                 | スロー トレーニング ダイエット<br><b>:スロートレーニングダイエッ</b> | ト / 石井直方, 谷本道哉著           |               |           |
| X U F V                                                                                                    | データ種別                                       | 日書                                        | . ,                       |               |           |
| where the state of the state of | 出版例                                         | 東京:高橋書店                                   |                           |               |           |
|                                                                                                    | 出版中 [2004.7]                                |                                           |                           |               |           |
|                                                                                                    | 則墨 127p;21cm                                |                                           |                           |               |           |
| Impact In Constant                                                                                                    | 別書名 機題紙タイトル:"Surotore" : slow training diet |                                           |                           |               |           |
| Mage by Google                                                                                                    | 若者標目                                        | 石井, 直方 <イシイ, ナオカタ><br>谷本, 道政 <タニモト, ミチヤ>  |                           |               |           |
| この文献を取り寄せる                                                                                                    | 件 名                                         | BSH:トレーニング<br>BSH:筋力<br>BSH:鷹身法           |                           |               |           |
| 🕑 ILL(文献複写・賃借)依頼                                                                                                    | 分類                                          | NDC9:780.7                                |                           |               |           |
|                                                                                                    | 書はID                                        | LT00705994                                |                           |               |           |
| 図書館へ購入を依頼する                                                                                                    |                                             |                                           |                           |               |           |
| ●学生図書購入リクエスト                                                                                                    | 秋朗                                          | 墨次 所在                                     | 請求記号 資料番号                 | ISBN 刷年 コメント  | 利用        |
| この情報を思わする                                                                                                    |                                             | スポーツ科学部分室開架                               | 780.7/175/3 0113557160000 | 9784471034061 | <br>予約→取寄 |

## 所在が自分がよく使う図書館とは違う図書館だった場合、図書を取り寄せることができます。「予約・取寄」ボタンをクリックします。

福岡大学図書館蔵書検索から読みたい図書を検索し、タイトルをクリックします。

| 田间ノイナル自分未代日本C/<br>Fukuoka University Library OPAC                                                    |         |           |
|----------------------------------------------------------------------------------------------------|---------|-----------|
|                                                                                                    | 福岡大学図書館 | 医学部分館 福岡大 |
| ログイン                                                                                                 |         |           |
| 利用者ID・パスワードを入力し、ログインしてください。                                                                          |         |           |
| 利用者ID<br>/(スワード                                                                                      |         |           |
| 「福岡大学認証基盤システム」の「福大ID」でログインしてください。<br>「福大ID」が学籍番号の場合はアルファベットを大文字で入力してください。<br>例 ○ EE123456 × ee123456 |         |           |
| 認証基盤(福大ID管理)システム(福岡大学情報基盤センター)                                                                       |         |           |

利用者ID、パスワードを入力して「MyLibraryログイン」をクリックする。

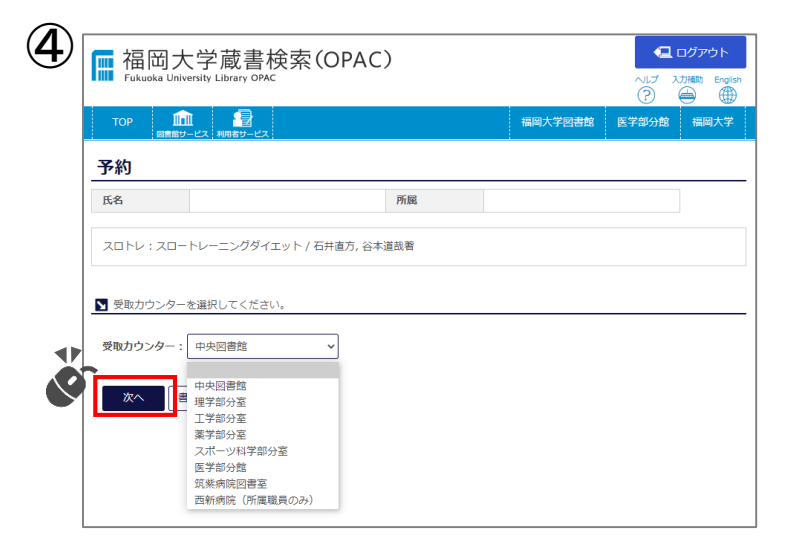

取り寄せる図書の受け取り希望カウンターを選択して、「次へ」をク リックします。

## 図書の取り寄せを行うには

| 違択した受助力ウンター:中央回                   | 書館          |               |  |  |  |  |
|-----------------------------------|-------------|---------------|--|--|--|--|
| ▶ 下記資料の予約を行います。                   |             |               |  |  |  |  |
|                                   |             |               |  |  |  |  |
| スロトレ:スロートレーニングダイエット / 石井直方, 谷本道話着 |             |               |  |  |  |  |
|                                   |             |               |  |  |  |  |
| 所在                                | 做次物 請求記号    | 資料幾号          |  |  |  |  |
| スポーツ科学部分室聴覚                       | 780.7/175/3 | 0113557160000 |  |  |  |  |
| ▼ 連絡先を指定してください。                   |             |               |  |  |  |  |
| -                                 |             |               |  |  |  |  |
|                                   |             |               |  |  |  |  |

予約資料と連絡を受ける「E-mail」を確認したら、「予約を確定する」ボタ ンをクリックします。メールで「予約・取寄せ受付完了のお知らせ(福岡大学 図書館)」が届きます。

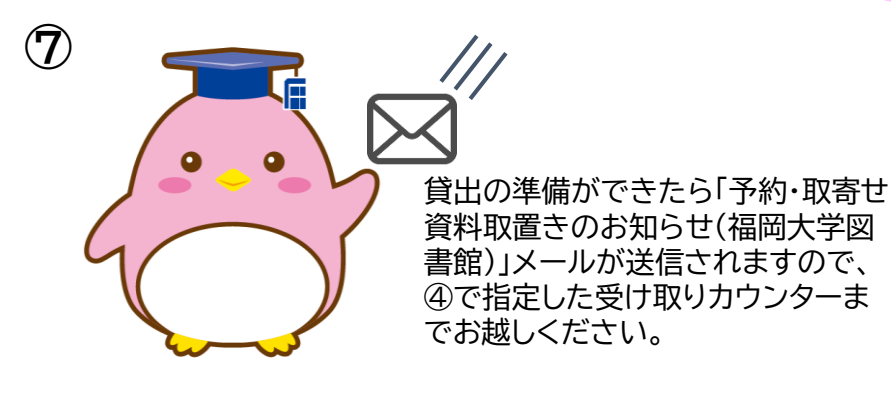

取り寄せ依頼した翌日午後にはカウン ターに届きます。土・休日を挟むと翌週に なります。 ※状況によっては遅れることがあります。 ご了承ください。

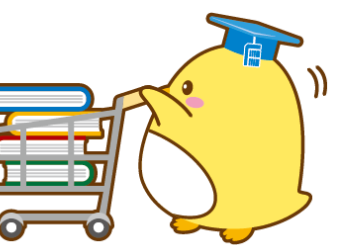

|   | ■ 福岡フ<br>Fukuoka Un | 大学蔵書検索(OPAC)<br>versity Library OPAC |                        |                        |                 |        |      |
|---|---------------------|--------------------------------------|------------------------|------------------------|-----------------|--------|------|
|   | ТОР 👖               |                                      |                        |                        | 福岡大学図書館         | 医学部分館  | 福岡大学 |
|   | 予約                  |                                      |                        |                        |                 |        |      |
|   |                     |                                      |                        |                        |                 |        |      |
| 1 | 資料の準備ができ<br>予め(メールア | きましたら、指定のメ・<br>ドレス)からのメール;           | ールアドレス宛に連<br>が受信できるように | 絡いたします。受け<br>設定してください。 | 取力ウンターまでお越<br>, | しください。 |      |

終了する場合は「ログアウト」、継続して検索する場合は「書誌詳細に戻る」をクリックしてください。

| 図書館からの連絡を受け<br>アドレスに変更も可能で                                                                                                    | るE-mailアドレスはよく使う<br>す。<br>初期設定は<br>学籍番号@cis fukuoka-u ac in                                                                                                    |
|----------------------------------------------------------------------------------------------------|----------------------------------------------------------------------------------------------------|
| ▲ Multimary09/2<br>「 Taluoka University Library<br>Taluoka University Library<br>又達アクセス   お願い合わせ   編明大学   編明大学   編集   編和   編集   編集   編集   編集   編集   編集 |                                                                                                    |
| ▲ HOME 調べる・探す 利用室内 コレクション                                                                                                    | ■ 福岡大学蔵書検索(OPAC)                                                                                                    |
| Ext Ext </th <th>101 102 102<!--</th--></th>                                                                                                    | 101 102 102 </th |